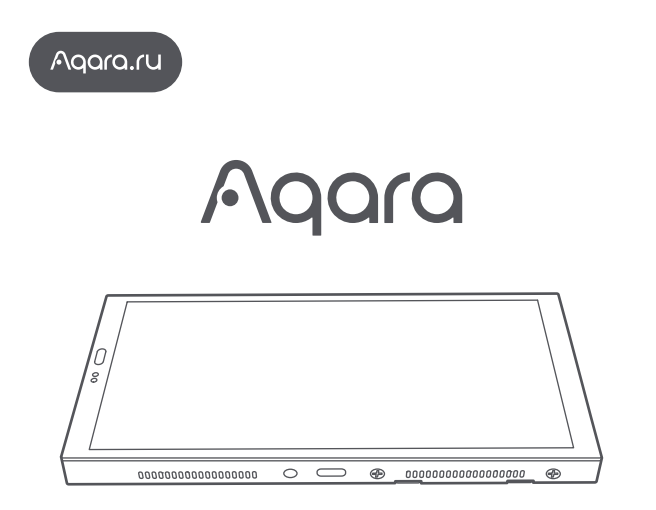

Руководство пользователя Мультифункциональная панель S1 Plus/ Panel Hub S1 Plus

#### Информация о продукте

Aqara Panel Hub S1 Plus — это умная панель управления, настенный выключатель с сенсорным экраном и встроенным центром умного дома Zigbee 3.0. Ярлыки управления устройствами могут быть выбраны и настроены на усмотрение пользователя.

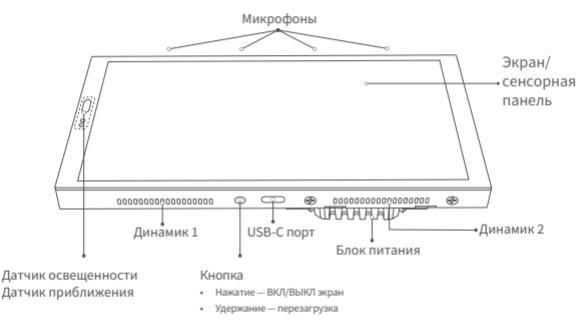

Мы постоянно улучшаем конструкцию и функции наших устройств, не все изменения могут быть отражены в печатной версии руководства, рекомендуем ознакомиться с последней электронной версией руководства пользователя, доступной на сайте www.aqara.ru

Были предприняты все усилия для упрощения формулировок в руководстве пользователя. Если описание кажется пользователю слишком сложным, непонятным или наоборот, простым и не даёт полного понимания всех нюансов, рекомендуем связаться со службой поддержки клиентов www.aqara.ru/support/

# Предупреждения

 Монтаж устройства связан с риском поражения электрическим током и должен выполняться специалистами с разрешением на данный вид работ;

 Продукт предназначен для использования только внутри помещений. Не используйте его во влажной среде или на открытом воздухе;

 Избегайте чрезмерной влажности. Не проливайте воду или другие жидкости на устройство;

4. Не размещайте устройство вблизи источников тепла;

 5. Не пытайтесь ремонтировать устройство самостоятельно. Ремонт должен выполняться специалистами авторизованных сервисных центров;

6. Замена программного обеспечения устройства неавторизованным ПО не допускается, может быть опасна и/или привести к утечке личной информации; 7. Убедитесь, что отверстия микрофонов в верхней части устройства не заблокированы. Их блокировка ухудшит качество передаваемого звука; 8. Не царапайте экран дисплея острыми предметами.

#### Монтаж

Внимание! Монтаж устройства связан с риском возгорания/поражения электрическим током и должен выполняться специалистами.

 Перед началом работ убедитесь, что питание на автоматическом выключателе или в щитке предохранителей отключено!

 Устройство желательно располагать не далее 2-6 метров от Wi-Fi роутера.
 Избегайте любых металлических препятствий между устройством и роутером, а также вокруг устройства.

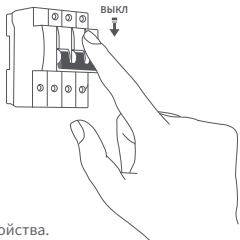

 Убедившись, что винты на нижней части устройства ослаблены, отделите панель выключателя от блока питания.

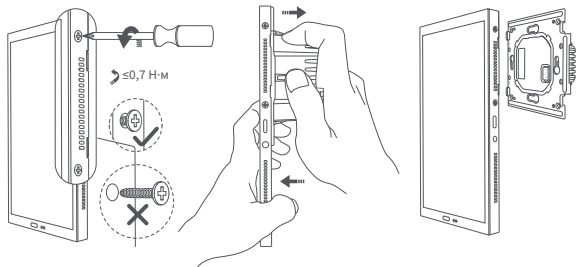

4. Используйте отвертку, чтобы ослабить винты на клеммах питания.

Подключите фазный провод и нейтральный провод к портам «L» и «N» устройства соответственно.

Подключите провода нагрузки (светильники) к портам «L1», «L2». Убедитесь в верности коммутации, затяните винты на клеммах.

#### Внимание!

Суммарная нагрузка каналов не должна превышать номинальную мощность устройства.

Клеммы устройства представляют собой винтовые зажимы, подключение многожильного провода

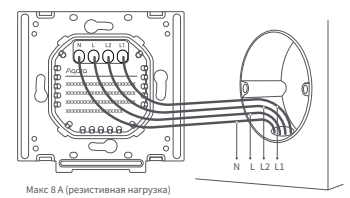

допускается только после его пропайки или опрессовки наконечником!

5. Используйте винты из комплекта, чтобы закрепить блок питания выключателя на установочной коробке (подрозетнике).

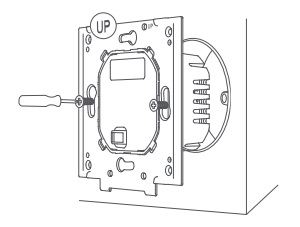

6. Установите панель устройства на блок питания выключателя, сперва присоединив ее вехнюю сторону, а затем нижнюю. Убедитесь, что панель прилегает к стене и правильно выровнена.

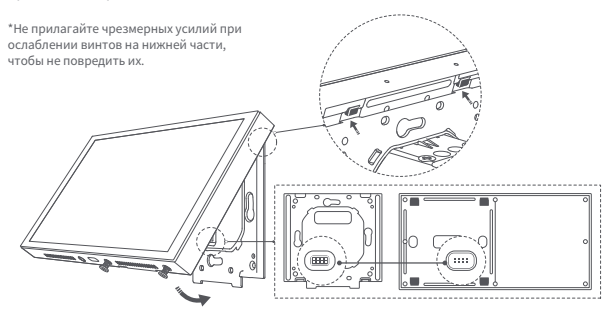

#### 7. Затяните винты на нижней гране панели

Включите питание линии.
 Дождитесь завершения запуска устройства,
 затем выберите язык меню и перейдите на
 страницу подключения устройства к приложению.

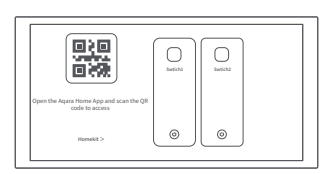

ESSA T

вкл

0000

### Быстрое начало работы

 Откройте приложение Aqara Home. Если оно не было установлено ранее, воспользуйтесь ссылкой из QR-кода для его установки или найдите его в магазине приложений используемого смартфона.

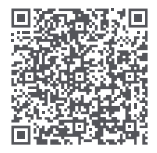

2. Поднесите телефон как можно ближе к устройству для подключения. Убедитесь, что и телефон, и устройство находятся в одной Wi-Fi сети (либо 2,4 ГГц, либо 5 ГГц).

3. Откройте приложение, нажмите «+» в правом верхнем углу домашней страницы, перейдите на страницу «Добавить устройство (аксессуар)», выберите Panel Hub S1 Plus (Мультифункциональная панель управления S1 Plus) или отсканируйте QR-код на экране включенного устройства и следуйте инструкциям приложения;

4. Откройте приложение Aqara Home, нажмите «Главная», затем нажмите «+» в правом верхнем углу, чтобы перейти на страницу «Добавить устройство (аксессуар)». Выберите «Panel Hub S1 Plus» или отсканируйте QR-код на экране включенного устройства и следуйте инструкциям приложения для завершения подключения.

Если добавить устройство не удалось, проверьте следующее:

\* Имя WI-Fi сети или пароль не содержат специальных символов. Если это не так, измените их на обычные символы и попробуйте снова;

- \* Используемая сеть не является корпоративной Wi-Fi сетью уровня WPA/WPA2;
- \* Не включена ли на роутере настройка защиты от подмены Wi-Fi;
- \* Проверьте, не включена ли на роутере изоляция АР (точки доступа);
- \* Использование Wi-Fi мостов не рекомендуется.

# Сброс сети

Перейдите в "Настройки" - "Aqara ID" - "Выйти", затем вы сможете сбросить устройство. Вы также можете сделать это, удалив устройство в приложении Aqara Home.

#### Сброс к заводским настройкам

После успешного добавления устройства перейдите в [Настройки], выберите [Расширенные настройки] > [Сброс к заводским настройкам]. Следуйте инструкциям на экране, чтобы восстановить устройство до заводских настроек и очистить все данные.

### Перезагрузка устройства

После успешного добавления устройства перейдите на страницу системных настроек, выберите [Расширенные настройки] > [Перезагрузка]. Следуйте инструкциям на экране, чтобы перезагрузить устройство.

\*Изображения продукта и отображение на вышеприведенных страницах приведены только для справки. Фактический продукт (включая, но не ограничиваясь, внешний вид, цвет, размер) и отображаемое на экране содержимое (включая, но не ограничиваясь, фон, интерфейс, графику) могут немного отличаться.

\*Изменения и корректировки вышеуказанного содержимого могут быть внесены при необходимости без специального уведомления.

#### Часто задаваемые вопросы

Если у вас есть другие вопросы по этому продукту, дополнительную информацию по нему можно найти на следующей странице производителя: https://store-support.aqara.com/products/panel-hub-s1-plus/

#### Технические характеристики продукта

```
Мультифункциональная панель управления S1 Plus / Panel Hub S1 Plus
Молель: МР-К03D
Размеры: 172×86×42.2 мм
Беспроводные протоколы:
             Wi-Fi IEEE 802.11 a/b/g/n/ac 2.4 ГГu/5 ГГu.
             Zigbee IEEE802.15.4.
             Bluetooth
Экран: IPS, 1440×720 пикселей, сенсорный
Питание.
             от USB-C: 5 B. 2 A
             от сети: 200 - 240 В~, 50/60 Гц
Выхолы: 2
Максимальная коммутируемая мощность:
             1920 Вт (до 8 А. резистивная нагрузка):
             300 Вт (до 1.25 А, нерезистивная нагрузка: LED и т.п.)
Динамики:
             да
Микрофоны: да
Рабочая температура: -10°C ~ +40°C
Рабочая влажность: 0 ~ 95% относительной влажности, без конденсации
Комплектация: устройство, набор винтов, отвертка, руководство пользователя
```

#### Правила и условия хранения и транспортировки

Оборудование должно быть защищено от внешних воздействий. Допустимая температура окружающей среды: -20° – +60°С.

Оборудование не нуждается в периодическом обслуживании в течение срока службы.

# Информация о мерах при неисправности оборудования

1. Отключите питание;

2. Обратитесь в сервисный центр (СЦ) для консультации или ремонта оборудования.

# Гарантийное обслуживание

Срок службы устройства - 2 года с даты производства. Срок гарантии - 1 год с даты продажи. Дата производства указана на стикере упаковки. Служба поддержки клиентов и адреса СЦ: Сайт: www.aqara.ru/support / Телефон: 8-800-222-01-57 / E-mail: support@aqara.ru

## Прочая информация

Производитель: Lumi United Technology Co., Ltd. Room 801-804, Building 1, Chongwen Park, Nanshan iPark, No. 3370, Liuxian Avenue, Fuguang Community, Taoyuan Residential District, Nanshan District, Shenzhen, China (Офис 801-804, здание 1, парк Чонгвен, Наньшань iPark, №3370, проспект Люсянь, микрорайон Фугуан, жилой район Таоюань, р-н Наньшань, г. Шэньчжэнь, Китай) Сайт: www.aqara.com / E-mail: www.aqara.com/support / Сделано в Китае

Импортёр и лицо, уполномоченное принимать претензии: ООО «СофтМастер». 125212, г. Москва, вн. тер. г. муниципальный округ Головинский, ш. Головинское, д.5. к1 Сайт: www.aqara.ru / Телефон: 8-800-222-01-57 / E-mail: support@aqara.ru

С информацией о сертификатах и декларациях можно ознакомиться на сайте www.aqara.ru/cert

# EHC

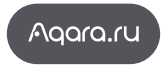